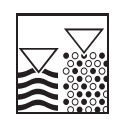

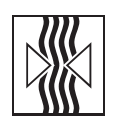

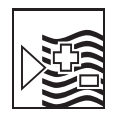

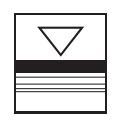

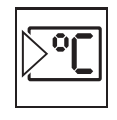

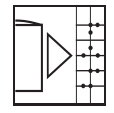

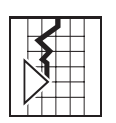

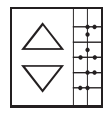

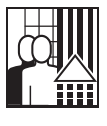

# Zusatzbeschreibung zur Betriebsanleitung

Memo-Graph

DP-Slave-Modul \_is Pro Gate<sup>®</sup> ("Profibuskoppler") ab V1.51

Anbindung Memo-Graph an Profibus DP über die serielle Schnittstelle mit \_is Pro Gate<sup>®</sup> von ifak system GmbH

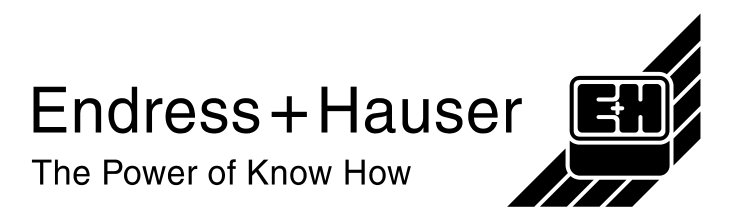

| 1 Allgemeines                                        | 2      |
|------------------------------------------------------|--------|
| 1.1 Transportschäden                                 | 2      |
| 1.2 Lieferumfang                                     | 2      |
| 1.3 Abkürzungsverzeichnis/Begriffserklärungen        | 2      |
| 2 Montage                                            | 3      |
| 2.1 Voraussetzungen                                  | 3      |
| 2.2 Anschlüsse/Klemmenplan                           | 3      |
| 2.3 Abschlusswiderstände                             | . 3    |
| 2.4 Funktionsbeschreibung                            | 3      |
| 2.5 Blockschaltbild                                  | 4      |
| 3 Inhetriehnahme                                     |        |
| 3 1 Allgemeines                                      | 4      |
| 3 2 Kontrolle auf Vorhandensein des Profibuskonnlers |        |
| 3 3 Finstellungen im Setun                           |        |
| 3.4 Analogeingänge                                   | 0<br>6 |
| 3.5 Mathematikkanäle                                 | 0<br>6 |
| 3.6 Digitaloingängo/Digitalkarton                    | 0      |
| 3.6.1 Stouoroingang hzw. Ein/Aus Moldung             | /      |
| 2.6.2 Impulazählar haw. Batriahazait                 | 1      |
| 2.6.2 Moldung L Detriobazoit                         | 1      |
| 3.0.3 Meloung + Belhebszell                          | /      |
|                                                      | 0      |
| 3.8 Relais/UC                                        | ð      |
| 3.9 Kontrolle der zu überträgenden Daten             | 9      |
| 4 Datenubertragung                                   | 10     |
| 4.1 Aligemeines                                      | 10     |
|                                                      | 10     |
| 4.2.1 32-Bit Gleitpunktzahl (IEEE-754)               | 11     |
| 4.2.2 Digitale Zustände                              | 12     |
| 4.2.3 Status                                         | 12     |
| 4.2.4 Relais                                         | 12     |
| 4.2.5 Beispiel                                       | 12     |
| 5 Einbindung in Simatic S7                           | 13     |
| 5.1 Netzwerkübersicht                                | 13     |
| 5.2 Hardwareprojektierung                            | 13     |
| 5.2.1 Installation und Vorbereitung                  | 13     |
| 5.2.2 Projektierung von Memo-Graph als Slave         | 14     |
| 5.2.3 Übertragung der Konfiguration                  | 15     |
| 5.3 Beispielprogramm                                 | 15     |
| 5.3.1 Adressbelegung                                 | 15     |
| 5.3.2 Programmzeilen in Funktionsbaustein            | 15     |
| 5.4 Messwerte                                        | 16     |
| 5.4.1 Variablentabelle                               | 16     |
| 5.4.2 Messwerte beobachten                           | 16     |
| 5.4.3 Variablen steuern                              | 17     |
| 5.5 Statuscodes                                      | 19     |
| 5.5.1 Tabelle                                        | 19     |
| 5.5.2 Beispiele Statuscodes                          | 19     |
| 6 Problembehebung                                    | 21     |
| 7 Index                                              | 22     |

# 1 Allgemeines

### 1.1 Trans portschäden

Bitte informieren Sie sofort den Spediteur und den Lieferanten

### 1.2 Liefer umfang

- diese Betriebsanleitung
- das DP-Slave-Modul \_is Pro Gate mit User Manual

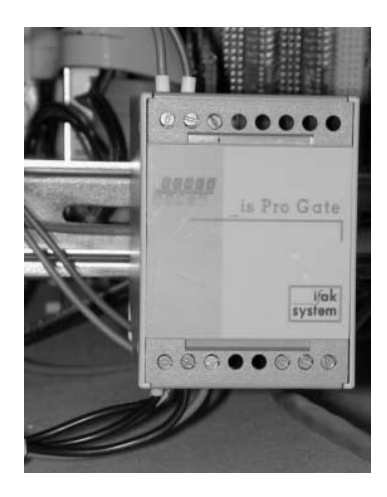

- serielles Verbindungskabel für Memo-Graph
- Diskette mit GSD-Datei und Bitmaps

#### Fehlende Teile bitte sofort beim Lieferanten anmahnen!

Bitte beachten Sie folgende Zeichen:

Ratschläge zur besseren Inbetriebnahme

Hinweis: Achtung:

 $\Delta$  Nichtbeachtung kann zum Defekt des Gerätes oder Fehlfunktionen führen!

### 1.3 Abkür zungsverzeichnis/Begriffserklärungen

Profibuskoppler: Im Anschluss wird für den \_is Pro Gate der Begriff Profibuskoppler verwendet.

**PROFIBUS-Master**: Alle Gerätschaften wie SPS, PLC, PC-Steckkarten, die eine Profibus-DP-Master-Funktion ausüben, werden **PROFIBUS-Master** genannt.

# 2 Montage

### 2.1 Voraussetzungen

Die Option kann nur genutzt werden:

- mit der neuen CPU-Karte ab Gerätenummer xx 542041 (KW12/2000)
- ohne Profibus-Zusatzplatine (Profibus Listener) RSG10-E(F,G,H)xxx
- Memo-Graph Firmware > V2.50

| Hinweis: | Der Profibuskoppler wird an die hintere serielle RS232-Schnittstelle |
|----------|----------------------------------------------------------------------|
|          | des Memo-Graph angeschlossen.                                        |

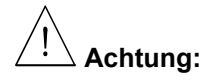

Wenn der Profibuskoppler angeschlossen ist, darf die vordere serielle Schnittstelle nicht verwendet werden!

### 2.2 Ansch lüsse/Klemmenplan

Schnittstelle RS232 (Rückseite Memo-Graph):

Sub-D-Verbinder nach DIN 41652, Buchse, 9-polig

Hinweis: Nicht belegte Anschlüsse frei lassen

| Pin Memo-<br>Graph | Profibuskoppler |
|--------------------|-----------------|
| 5                  | GND             |
| 2                  | RxD             |
| 3                  | TxD             |
|                    |                 |

RS485

| Profibuskoppler |
|-----------------|
| 3               |
| 8               |
| 5               |

| weils  |  |
|--------|--|
| braun  |  |
|        |  |
|        |  |
| Data B |  |
| Data A |  |

GND

Farbe

grün

Betriebsversorgung: 24 V DC / 100 mA

### 2.3 Abschlusswiderstände

Der Profibuskoppler verfügt über Abschlusswiderstände, die sich hinter der Frontplatte befinden. Setzen Sie z.B. einen Schraubenzieher in den Schlitz zwischen Klemmblock und Frontplatte und hebeln die Frontplatte vorsichtig aus. Überbrücken Sie die drei Steckkontakte mit den vorhandenen Steckbrücken. Setzen sie abschließend die Frontplatte durch festes Andrücken wieder in die Front ein. Beachten sie die Öffnung für die Leuchtdiode.

### 2.4 Funktionsbeschreibung

Der Profibuskoppler ist eine Ankopplung des Memo-Graphen an Profibus DP, mit der Funktionalität eines DP-Slaves für zyklischen Datenverkehr.

Unterstützte Baudraten 45,45k, 93,75k, 187,5k, 500k, 1,5M, 3M, 6M und 12MBaud.

### 2.5 Block schaltbild

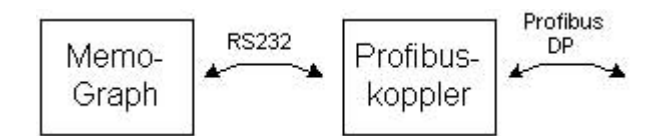

## 3 Inbet riebnahme

### 3.1 Allgemeines

Falls im Setup die Funktionen der Datenschnittstelle nicht anwählbar sind, so muss eine **einmalige** Initialisierungsphase durchgeführt werden.

- 1. Memo-Graph stromlos machen
- 2. Profibuskoppler an die rückwärtige serielle RS232-Schnittstelle anschließen
- 3. Profibuskoppler einschalten
- 4. Memo-Graph einschalten

Ab diesem Zeitpunkt gibt der Memo-Graph die Funktion Datenschnittstelle im Setup frei, unabhängig davon, ob der Profibuskoppler in Zukunft angeschlossen ist oder nicht. Erst dann erscheint auch im PC-Software-Paket ReadWin<sup>®</sup> diese Funktionalität.

Das Vorhandensein des Profibuskopplers wird nur bei Inbetriebnahme des Memo-Graphen erkannt. Wurde kein Profibuskoppler erkannt, so kann über die serielle Schnittstelle der Memo-Graph ausgelesen oder parametriert werden. Falls der Memo-Graph eine RS485-Schnittstelle hat, kann diese für Datenübertragung verwendet werden.

### 3.2 Kontrolle auf Vorhandensein des Profibuskopplers

Nach Auswahl von "ext. DP-Slave-Modul" im Memo-Graph unter Datenschnittstelle (siehe nachfolgenden Abschnitt) erscheint in der Kopfzeile ein Hinweis "DP". Die Hintergrundfarbe gibt Aufschluss über den Zustand der Verbindung der Datenschnittstelle.

Roter Hintergrund: Problem beim Verbindungsaufbau. Info unter Softkey "Info" (s. Abschn. 3.9).

| 05.10.00                                                                                                    | 14:28 | Analog | 1-8      | DE ATA:                                  |  |
|----------------------------------------------------------------------------------------------------|-------|--------|----------|------------------------------------------|--|
| 5) 11 Merce 10 March 10 Merce<br>10 Merce 10 Merce | 114   | :26:07 | 14:27:30 | 10 10 10 10 10 10 10 10 10 10 10 10 10 1 |  |

Grüner Hintergrund: Verbindungsaufbau erfolgreich, Kommunikation läuft.

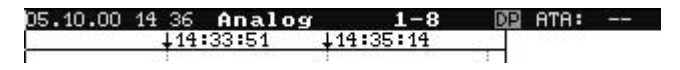

### 3.3 Einstellungen im Setup

Beim Einschalten des Memo-Graph wird der Profibuskoppler über die RS232 initialisiert (Slave-Adresse, etc.).

Wird nun ein Setup (Konfiguration) im Memo-Graph durchgeführt, der z.B. Einfluss auf den Datenaufbau im Messwerte-Ringspeicher nimmt, so wird wiederum ein "Einschalten" durchgeführt, d.h. erneut der Profibuskoppler initialisiert.

Folge: Der Profibuskoppler zieht sich dabei vom DP-Bus zurück, um sich Sekunden später wieder zu melden. Dies erzeugt in der SPS einen "Baugruppenträgerausfall". Die SPS geht am Beispiel der Simatic S7 in den STOP-Modus und muss wieder manuell in den RUN-Modus gesetzt werden. Nun gibt es die Möglichkeit durch Übertragung des Baugruppenträgerausfall-OBs 86 auf die SPS die Unterbrechung abzufangen. Die SPS geht dann nicht in den STOP-Modus, es leuchtet nur kurz die rote LED und es geht im RUN-Modus weiter.

Die Setup-Einstellungen können nur durchgeführt werden, wenn die einmalige Initialisierungsphase durchgeführt wurde. Dies ist auch ohne angeschlossenem Profibuskoppler möglich.

Unter /Sonstiges/Datenschnittstelle/Kommunikation mit wird ext. DP-Slave-Modul ausgewählt.

| Date            | enschnittste               | lle            | 120 | Da                                                                            | tenschnit                                                 | tstelle                                        | 2                             | *         |
|-----------------|----------------------------|----------------|-----|-------------------------------------------------------------------------------|-----------------------------------------------------------|------------------------------------------------|-------------------------------|-----------|
| Kommunikation ( | nicht benut<br>ext: DP-Sla | zt<br>ve-Modul |     | Kommunikation<br>Slave-Adresse<br>Baudrate<br>Timeout<br>Input#Ontputf        | mit:ext.<br>:006<br>:9375<br>:03 s<br>SEST:1007           | DP-Sla<br>0<br>60 Byta                         | we-Mod                        | ul        |
|                 |                            |                |     | Nutzdatenaufbau:<br>SPS, 60 Bytes vor<br>Bei Änderung muβ<br>Profibuskopplers | "100/60" Es<br>n der SPS üb<br>die Stromve<br>aus- und ei | werden 1<br>ertragen.<br>rsorgung<br>ngeschalt | .00 Bytes<br>des<br>et werder | zur<br>n. |
| ESC=Zurück      | lt=Auswahl                 | ∉=überneh#     | 1en | E\$C=Zurück                                                                   | ↓t=Aus                                                    | wahl                                           | ∉=`Ain de                     | rn        |
| ESC             | + +                        | له             |     | ESC Hilfe                                                                     | +                                                         | +                                              |                               | 4         |

Dann Slave-Adresse, Baudrate, Timeout und Nutzdatenaufbau (siehe auch Abschnitt 4.2) wählen. Bitte stellen Sie eine Slave-Adresse kleiner 126 ein.

Jetzt werden sämtliche Eingänge und Ausgänge, auch wenn real nicht vorhanden, freigegeben.

### 3.4 Analo geingänge

Ist die Analogkarte nicht real vorhanden, so ist nur folgende Auswahl möglich.

| Ana                                                                                                    | alogeingang                                                                                           | 1                        | *       | Analogei                                    | ngang 1                  | / Integratio               | on ∗    |
|----------------------------------------------------------------------------------------------------|----------------------------------------------------------------------------------------------------|--------------------------|---------|---------------------------------------------|--------------------------|----------------------------|---------|
| Signal<br>Kanal bezeichnu<br>Finbeit/Dimensi                                                                                                    | Eingang ni<br>von Datens                                                                              | cht genutz<br>Chnittstel | t<br>le | Integrations<br>Einheit inte<br>Abweebselnd | basis:Se<br>gr. :        | kunde (s)<br>in num in Aug | uostuna |
| Linneit/Dimens;<br>Nachkowmastell4<br>Anfang Meßberei<br>Ende Meßberei<br>Zoom Anfang<br>Offset<br>Dämpfung / Filt<br>Einst. kopieren<br>Integration ><br>Grenzwert 1 ><br>Grenzwert 2 ><br>Grenzwert 3 > | en :keine ()<br>(h) -9999<br>:+9999<br>:+9999<br>:+9999<br>:+9999<br>:+0000<br>ter:000,0 s<br>n :nein | XXXX )                   |         | Rbwechselnd<br>Datensomitie                 | anz<br>st nicht<br>Ges./ | Jahresz, send              | len     |
| ESC=Zuriick                                                                                                    | ↓t=Auswahl<br>↓ t                                                                                     | ,≠=überne                | hmen_   | ESC=Zurück                                  | ↓†=Aus                   | wahl 4=übe)<br>†           | nehmen  |

D.h. der "Analogeingang" kann nur vom PROFIBUS-Master kommen. Es kann aber der integrierte Wert über die Datenschnittstelle ausgegeben werden.

Ist die Analogkarte vorhanden, so kann der Analogwert natürlich auch von der Analogkarte ausgewählt werden.

| A                                                                                                    | nalogeingang 9                                                                                                    | *      | Analogeingang 9 *                                                                                                    | ŧ |
|----------------------------------------------------------------------------------------------------|----------------------------------------------------------------------------------------------------|--------|----------------------------------------------------------------------------------------------------|---|
| Signel<br>Kanalbezeichn<br>Kanalbezeichn<br>Nachkommastel<br>Anfang Mepberei<br>Zoom Anfang<br>Zoom Ende<br>Offset<br>Einst. kopier<br>Integration ⊨<br>Grenzwert 1 ⊨<br>Grenzwert 2 ⊨<br>Grenzwert 3 ⊨ | 0-1 U guadratisch<br>0-10 U guadratisch<br>19p B (Ft30Rh-Pt6Rh)<br>19p J (Fe-CuNi)<br>19p K (NiCr-Ni)<br>19p K (NiCr-Ni)<br>19p R (Pt13Rh-Pt)<br>19p R (Pt13Rh-Pt)<br>19p T (Cu-CuNi)<br>19p W3 (W3Re/W25Re)<br>7t500<br>Pt500<br>Pt500<br>Pt500<br>Pt500<br>Pt500 | ▲ E    | Signal :4-20 MA<br>Kanalbezeichnung :Kanal 9<br>Einheit/Dimension:X<br>Nachkommastellen :eine (XXX,X)<br>Anfang Mepbereich:+600,0 %<br>Ende Mepbereich:+600,0 %<br>Zoom Anfang :+600,0 %<br>Zoom Ende :+100,0 %<br>Offset :+600,0 %<br>Dämpfung / Filton:000 0 %<br>Dämpfung / Filton:000 0 %<br>Datenschnittst nicht benutzt<br>Einst. kopierei<br>Integration +<br>Grenzwert 1 *<br>Grenzwert 3 *<br>Grenzwert 4 * |   |
| ESC=Zurück<br>ESC                                                                                                    | ↓t=Auswahl d=übern                                                                                                    | e hmen | ESC=Zurück +t=Auswahl 4=übernehme<br>ESC → t                                                                                                    | n |

Wird ein realer Analogeingang gewählt, hier "4-20 mA", so kann dieser Wert zum PROFIBUS-Master ausgegeben werden.

#### 3.5 Mathe matikkanäle

Mathematikkänale können auch über die Datenschnittstelle ausgegeben werden.

| Mather                                                                                                    | matikkanal 1 🛛 😽                                                                                                    | Mathematikkanal 1 / Integration *                                                                                                    |
|----------------------------------------------------------------------------------------------------|----------------------------------------------------------------------------------------------------|----------------------------------------------------------------------------------------------------|
| Formel<br>Kanalbezeichnung<br>Funktion 'g'<br>Signal 'y1'<br>Faktor 'a'<br>Verknüpfung '?'<br>Faktor 'b'<br>Konstante 'c'<br>Einheit/Dimension<br>Zoom Anfang<br>Zoom Anfang<br>Zoom Anfang<br>Einst. kopiere<br>Integration +<br>Grenzwert 1 +<br>Grenzwert 2 + | <pre>:f=(g(y1)*a)?(y2*b)+c * :Mathe 1 :nicht benutzt :Analogeingang 1 :+001,00000 :- (Subtraktion) :Analogeingang 1 :+001,00000 ::000,00000 ::000,00000 ::eine (XXXX) :-9999 :aaaa :cht benutzt ggbnis senden</pre> | Integrationsbasis:Sekunde (s)<br>Einheit integr. :<br>Abwechselnd an <u>z is ous is ousuestus</u><br>Datensohnittst<br>Ges-Jahresz. senden |
| ESC=Zurück +†=                                                                                                    | -Auswahl 4=Übernehmen                                                                                                    | ESC=Zurück ↓t=Auswahl d=übernehmen<br>ESC ↓ ↓ ↑ ↓                                                                                          |

Auch hier kann der integrierte Wert zum PROFIBUS-Master ausgegeben werden.

### 3.6 Digita leingänge/Digitalkarten

### 3.6.1 Steue reingang bzw. Ein/Aus-Meldung

Der Status kann dem PROFIBUS-Master gesendet werden oder der digitale Status wird vom PROFIBUS-Master empfangen.

| Di                                                                     | igitaleingang 1                                                                                              | *      | Digi                                                                                                    | taleingang                                                                                                    | 1 *                                       |
|------------------------------------------------------------------------|----------------------------------------------------------------------------------------------------|--------|----------------------------------------------------------------------------------------------------|----------------------------------------------------------------------------------------------------|-------------------------------------------|
| Funktion<br>Bezeichnung<br>Wirkung<br>Datenschnitten<br>Einst. kopiere | :Steuereingang<br>:Digital 1<br>:out 7uicobory<br>Enicht benutzt<br>(Akt Status emplan<br>Akt. Status senden | gen    | Funktion<br>Bezeichnung H<br>Bezeichnung 'H'<br>Meldetext L->H<br>Meldutext L->H<br>Meldungsfenster-<br>Deuenschmeister<br>Deuenschmeister<br>Einst. kopiereif | :Ein/Aus-<br>:Digital<br>:ein<br>:aus<br>:<br>:<br>:<br>:<br>:<br>:<br>:<br>:<br>:<br>:<br>:<br>:<br>:<br>:<br>:<br>:<br>:<br>:<br>: | Meldung<br>1<br>zt<br>empfangen<br>senden |
| ESC=Zurück                                                             | ↓t=Auswahl 4=über<br>↓   t                                                                                   | nehmen | ESC=Zurück 41                                                                                                    | t=Auswahl<br>↓   †                                                                                                    | d=übernehmen                              |

### 3.6.2 Impuls zähler bzw. Betriebszeit

Die Impulse können vom PROFIBUS-Master empfangen, oder es kann der Impulszähler von einem real vorhandenen Digitaleingang dem PROFIBUS-Master gesendet werden.

| Digitaleingang 1 *                                                                                                    | Digitaleingang 1                                                                                                    | *   |
|----------------------------------------------------------------------------------------------------|----------------------------------------------------------------------------------------------------|-----|
| Funktion :Impulszähler<br>Bezeichnung :Digital 1<br>Einheit/Dimension:<br>Nachkommastellen :eine (XXX,X)<br>1 Impuls = :+0000000000,0<br>Angezeigt wird<br>Angezeigt wird<br>Einst.kopierei<br>Grenzwert 1 ><br>Grenzwert 2 ><br>Grenzwert 3 > | Funktion :Betriebszeit<br>Bezeichnung :Digital 1<br>Ges./Jahreszähler:+00000000000 s<br>Angezeigt wird<br><u>Havansconnitat</u> nicht benutzt<br>Einst. kopierei<br>Grenzwert 2<br>Grenzwert 2<br>Grenzwert 3<br>Grenzwert 4 |     |
| ESC=Zurück 4t=Auswahl #=Übernehmen                                                                                                    | ESC=Zurück +t=Auswahl #=übernehr                                                                                                    | nen |

### 3.6.3 Meldung + Betriebszeit

Der Gesamtzähler und der digitale Status kann dem PROFIBUS-Master gesendet werden, oder der digitale Status vom PROFIBUS-Master empfangen, werden.

| Digi                                                                                                    | taleingan                                                         | g 1                                                                               | *              |
|----------------------------------------------------------------------------------------------------|-------------------------------------------------------------------|-----------------------------------------------------------------------------------|----------------|
| Funktion<br>Bezeichnung H'<br>Bezeichnung 'H'<br>Bezeichnung 'H'<br>Meldetext L->H<br>Meldetext L->H<br>Meldungsfenster<br>Ges./Jahreszähle<br>Angezeigt wird<br>Datensconnitistin<br>Grenzwert 1 ►<br>Grenzwert 2 ►<br>Grenzwert 3 ►<br>Grenzwert 4 ► | :Meldung<br>:Digital<br>:ein<br>:aus<br>:nicht a<br>:+600000<br>: | + Betrie<br>1<br>nzeigen<br>00000 s<br>Tatwarzit<br>tzt<br>z empfang<br>tus sende | ebszeit<br>ren |
|                                                                                                    |                                                                   |                                                                                   |                |

### 3.7 Digita Ikanäle verknüpfen

Bezieht sich die Verknüpfung auf Betriebszeiten oder Impulszähler, so kann das Ergebnis als Gesamtzähler, bei einer logischen Verknüpfung das Ergebnis als Zustand, ausgegeben werden.

| Ver                                                                                                    | knüpfung 1                                                                                                    | ¥          | Ver                                                                                                    | knüpfung 1 *                                                                                                    |
|----------------------------------------------------------------------------------------------------|----------------------------------------------------------------------------------------------------|------------|----------------------------------------------------------------------------------------------------|----------------------------------------------------------------------------------------------------|
| Aufgabe<br>Formel<br>Summe über<br>Kanal bezeichnung<br>Funktion 'g'<br>Eingang 'y1'<br>Eingang 'y2'<br>Faktor 'b'<br>Konstante 'c'<br>Einheit/Dimension<br>Nachkommastellen<br>Angezeigt wird<br>Petersenmitteta<br>Einst. kopierei<br>Grenzwert 1 \<br>Crenzwert 2 \<br>Grenzwert 3 \<br>Crenzwert 4 \ | Summe/Mittelwert<br>if=g(g1;g2)*b+c<br>Impulszähler<br>Summe 1<br>Digitaleingang<br>Digitaleingang<br>+001,00000<br>:<br>eine (XXX,X)<br>Corent/Isboorgäh<br>icht benutzt<br>ggebnis senden | 1<br>      | Aufgabe<br>Formel<br>Kanal bezeichnung<br>Eingang 'yl'<br>Logik-Zustand yl<br>Verknüpfung '?'<br>Logik-Zustand y2<br>Schaltet Ausgang<br>Bezeichnung 'H'<br>Bezeichnung 'L'<br>Meldetext L->H<br>Meldetext L->L<br>Meldungsfenster<br><u>Verdersonfus</u> tin<br>Einst. kopiere | Logische Verknüpfung<br>f=opl(g1)?op2(g2)<br>Suume 1<br>Digitaleingang 3<br>High (+12+30V)<br>ODER<br>Digitaleingang 3<br>High (+12+30V)<br>inein<br>ein<br>ein<br>taus<br>icht benutzt<br>rgebnis senden |
| ESC=Zurück +†:<br>ESC                                                                                                    | =Auswahl 4=übern                                                                                                    | ehmen<br>4 | ESC=Zurück +t<br>ESC                                                                                                    | =Auswahl d=übernehmer<br>↓   †   J                                                                                                    |

### 3.8 Relais/OC

Unter /Service/Betriebsart Relais kann ausgewählt werden, ob die Relaiszustände ebenfalls ausgegeben werden.

|          | Be   | tri | ebs  | art  | Re.  | lais | /   | oc   |        |
|----------|------|-----|------|------|------|------|-----|------|--------|
| Relais   | 1    | im  | GH   | :Sc  | hl   | iess | er  |      |        |
| Relais   | 2    | im  | GM   | :Sc  | hl   | iess | er  |      |        |
| Relais   | 3    | iм  | GM   | :Sc  | hl   | iess | er  |      |        |
| Relais   | 4    | іm  | GM   | :Sc  | hl   | iess | er  |      |        |
| Relais   | 5    | іm  | GM   | :Sc  | h1:  | iess | er  |      |        |
| Open Co  | lle  | cto | or G | W:du | (rc) | hges | cha | ltet |        |
| Relais   | 6    | im  | GM   | :Sc  | hl   | iess | er  |      |        |
| Relais   | 7    | іm  | GM   | :Sc  | h1:  | iess | er  |      |        |
| Relais   | 8    | іm  | GM   | :Sc  | h1:  | iess | er  |      |        |
| Relais   | 9    | ім  | GM   | :Sc  | hl   | iess | er  |      |        |
| Relais   | 10   | iм  | GM   | :Sc  | hl   | iess | er  |      |        |
| Relais   | 11   | İM  | G    | . 60 | PT.  | inco |     |      |        |
| Datensc  | hn i | tts | ti n | icht | ь    | enut | zt  |      | 15     |
| EPLD-Fr  | equ  | enz | well | el./ | OC-  | -Sta | tus | sen  | den    |
|          |      |     | _    |      | _    |      |     |      |        |
|          |      |     |      |      |      |      |     |      |        |
|          |      |     |      |      |      |      |     |      |        |
|          |      |     |      |      |      |      |     |      |        |
|          |      |     |      |      |      |      |     |      |        |
| ESC=Zu   | rüc  | k   | +1   | =Aus | wal  | hl   | =4  | über | nehmen |
| encord d |      |     | -    |      | -    | -    | -   |      |        |

# 3.9 Kontrolle der zu übertragenden Daten

| Datens                     | -bnittstell                                  | P                                     |                                         |                        |
|----------------------------|----------------------------------------------|---------------------------------------|-----------------------------------------|------------------------|
| Baudra<br>Kommun<br>Zyklis | te : 93750<br>ikation mit<br>cher Datenu     | , Slave-A<br>t Profibus<br>verkehr au | dresse : 6<br>Koppler läu<br>f DP-Seite | ft.<br>aktiv.          |
| MASTER<br>DT1:25<br>:42, + | -IN: A1:0,<br>, VI3:30, \<br>+<br>-0UT: 82:0 | AI2:5, M1<br>/T2:35, DS               | :10, MI1:15<br>1:40.7, VS1              | , DI1:20,<br>:40.6, RL |

Mit dem Softkey "Info" und anschließend "DP-Slave" kann man den Datenaufbau der Datenschnittstelle anschauen.

| z.B. | VS1:40.6 | : | Digitaler Status Verknüpfung 1, Offset 40 Bytes, Bit 6 |
|------|----------|---|--------------------------------------------------------|
|      | AI2:5    | : | Analogeingang 2 integriert, Offset 5 Bytes             |

| Kommunikation mit Profibuskoppler<br>läuft                 | Memo-Graph überträgt bereits Daten zum Profibuskoppler.                                                                                                    |
|------------------------------------------------------------|----------------------------------------------------------------------------------------------------|
| Kommunikationsprobleme mit<br>Profibuskoppler              | Es konnte keine Verbindung mit dem Profibuskoppler aufgebaut werden.                                                                                                    |
| Profibuskoppler angeschlossen                              | Der Profibuskoppler ist physikalisch an der hinteren seriellen Schnittstelle angeschlossen.                                                                                                    |
| Profibuskoppler nicht<br>angeschlossen                     | Der Profibuskoppler ist nicht an der hinteren seriellen Schnittstelle angeschlossen.                                                                                                    |
| Zyklischer Datenverkehr auf DP-<br>Seite aktiv.            | Es findet zyklischer Datenverkehr zwischen dem Profibuskoppler und einem PROFIBUS-Master statt.                                                                                                    |
| Kein zyklischer Datenverkehr auf<br>DP-Seite               | Es findet <b>kein</b> zyklischer Datenverkehr zwischen dem Profibuskoppler und einem PROFIBUS-Master statt.                                                                                                    |
| Memo-Graph<br>-><br>PROFIBUS-Master<br><b>MASTER-IN</b> :  | Datenaufbau der Daten, die vom Memo-Graph zum PROFIBUS-Master gesendet<br>werden:<br>Die Offsetadresse befindet sich nach dem Doppelpunkt. Bei einem digitalen Status<br>wird noch die Bit-Position angezeigt.<br>Ax: Analogeingang x<br>Alx: Analogeingang x integriert<br>Mx: Mathekanal x<br>Mlx: Mathekanal x<br>Mlx: Mathekanal integriert x<br>DIx: Impulszähler x<br>DTx: Zeitzähler x<br>VIx: Verknüpfung x Impulszähler<br>VTx: Verknüpfung x Zeitzähler<br>DSx: Digitaler Status Digitaleingang x<br>VSx: Digitaler Status Verknüpfung x<br>RL: Relaiszustände<br>++: Es können nicht alle Werte übertragen werden (siehe nächster Abschnitt) |
| PROFIBUS-Master<br>-><br>Memo-Graph<br><b>MASTER-OUT</b> : | Datenaufbau der Daten, die der PROFIBUS-Master zum Memo-Graph sendet:<br>Die Offsetadresse befindet sich nach dem Doppelpunkt. Bei einem digitalen Status<br>wird noch die Bit-Position angezeigt.<br>Ax: Analogeingang x<br>DSx: Digitalstatus Digitaleingang x<br>++: Es können nicht alle Werte übertragen werden (siehe nächster Abschnitt)                                                                                                    |

# 4 Daten übertragung

### 4.1 Allgemeines

Vom PROFIBUS-Master zum Memo-Graph können nur

- Analogwerte
- digitale Zustände

gesendet werden.

Vom Memo-Graph zum PROFIBUS-Master können

- Analogwerte
- integrierte Analogwerte
- Mathematikkanäle
- integrierte Mathematikkanäle
- digitaler Zustände
- Impulszähler
- Betriebszeiten
- Betriebszeiten mit digitalem Zustand
- Verknüpfung Impulszähler
- Verknüpfung Betriebszeiten
- Verknüpfung Logikoperation
- Relaiszustände

gesendet werden.

### 4.2 Nutzd atenaufbau

Es gibt zwei einstellbare Kombinationen, die die Anzahl der übertragbaren Nutzdatenmenge festlegen.

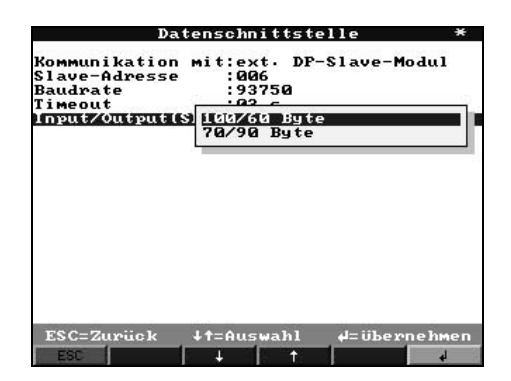

| Input/Output(SPS) | Memo-Graph -> PROFIBUS-<br>Master<br>Input                                                                     | PROFIBUS-Master -> Memo-<br>Graph<br>Output                   |
|-------------------|----------------------------------------------------------------------------------------------------|---------------------------------------------------------------|
| 100/60 Byte       | 100 Byte<br>z.B. 8 Analogeingänge plus Integration und 4<br>Mathematikkanäle                                   | 60 Byte<br>z.B. 8 Analogeingänge und 37 digitale<br>Zustände  |
| 70/90 Byte        | 70 Byte<br>z.B. 8 Analogeingänge integriert, 4<br>Mathematikkanäle, 16 digitale Zustände und<br>Relaiszustände | 90 Byte<br>z.B. 16 Analogeingänge und 21 digitale<br>Zustände |

Der Inhalt der Nutzdaten wird in folgender Reihenfolge aufgebaut:

Vom Memo-Graph zum PROFIBUS-Master:

| Wert                       | Interpretation                                                        | Bytes |
|----------------------------|-----------------------------------------------------------------------|-------|
| Analogwert 1-16            | 32-Bit Gleitpunktzahl (IEEE-754) <sup>*1</sup> + Status <sup>*4</sup> | 5     |
| Analogwert 1-16 integriert | 32-Bit Gleitpunktzahl (IEEE-754) <sup>*1</sup> + Status <sup>*4</sup> | 5     |
| Mathekanal 1-4             | 32-Bit Gleitpunktzahl (IEEE-754) <sup>*1</sup> + Status <sup>*4</sup> | 5     |
| Mathekanal 1-4 integriert  | 32-Bit Gleitpunktzahl (IEEE-754) <sup>*1</sup> + Status <sup>*4</sup> | 5     |
| Digital Impulszähler       | 32-Bit Gleitpunktzahl (IEEE-754) <sup>*1</sup> + Status <sup>*4</sup> | 5     |
| Digital Betriebszeit       | 32-Bit Gleitpunktzahl (IEEE-754) <sup>*1</sup> + Status <sup>*4</sup> | 5     |
| Verknüpfung Impulszähler   | 32-Bit Gleitpunktzahl (IEEE-754) <sup>*1</sup> + Status <sup>*4</sup> | 5     |
| Verknüpfung Betriebszeit   | 32-Bit Gleitpunktzahl (IEEE-754) <sup>*1</sup> + Status <sup>*4</sup> | 5     |
| Digitaler Zustand          | 8 Bit + Status <sup>*2</sup>                                          | 2     |
| Verknüpfung Zustand        | 8 Bit + Status <sup>*2</sup>                                          | 2     |
| Relais                     | 3 Byte (18 Bit verwendet) *3                                          | 3     |

d.h. wenn 16 Analogwerte und 4 Mathematikkanäle gesendet werden, so sind bei eine Nutzdatenkombination von 100/60 (siehe Abschn. 4.2) sämtliche "Plätze" belegt. Es können keine weiteren Werte übertragen werden. Erkennbar am "++" bei Softkey Info/DP-Slave (siehe Abschn. 3.9).

Vom PROFIBUS-Master zum Memo-Graph:

| Wert              | Interpretation                                                        | Bytes |
|-------------------|-----------------------------------------------------------------------|-------|
| Analogwert 1-16   | 32-Bit Gleitpunktzahl (IEEE-754) <sup>*1</sup> + Status <sup>*4</sup> | 5     |
| Digitaler Zustand | 8 Bit + Status <sup>*2</sup>                                          | 2     |

\*1 siehe Abschnitt 4.2.1
 \*2 siehe Abschnitt 4.2.2
 \*3 siehe Abschnitt 4.2.4
 \*4 siehe Abschnitt 4.2.3

4.2.1 32-Bit Gleitpunktzahl (IEEE-754)

| Octet | 8                    | 7                   | 6                   | 5 | 4 | 3 | 2 | 1                    |
|-------|----------------------|---------------------|---------------------|---|---|---|---|----------------------|
| 1     | VZ                   | (E) 2 <sup>7</sup>  | (E) 2 <sup>6</sup>  |   |   |   |   | (E) 2 <sup>1</sup>   |
| 2     | (E) 2 <sup>0</sup>   | (M) 2 <sup>-1</sup> | (M) 2 <sup>-2</sup> |   |   |   |   | (M) 2 <sup>-7</sup>  |
| 3     | (M) 2⁻ <sup>8</sup>  |                     |                     |   |   |   |   | (M) 2 <sup>-15</sup> |
| 4     | (M) 2 <sup>-16</sup> |                     |                     |   |   |   |   | (M) 2 <sup>-23</sup> |

VZ = 0: Positive Zahl VZ = 1: Negative Zahl

 $Zahl = -1^{VZ} \cdot (1+M) \cdot 2^{E-127}$ 

E = Exponent, M = Mantisse

Beispiel:

Wert =  $-1^{\circ} \cdot 2^{129-127} \cdot (1 + 2^{-1} + 2^{-2} + 2^{-3})$  $= 1 \cdot 2^2 \cdot (1 + 0.5 + 0.25 + 0.125)$  $= 1 \cdot 4 \cdot 1,875 = 7,5$ 

### 4.2.2 Digital e Zustände

Ein digitaler Zustand wird über zwei Bits in zwei Bytes beschrieben.

| Byte 1 Bit x | = 0: | Zustand "Low"  |
|--------------|------|----------------|
| -            | = 1: | Zustand "High" |
| Byte 2 Bit x | = 0: | Nicht aktiv    |
|              | = 1: | Aktiv          |

#### 4.2.3 Status

- für Gleitpunktzahl:

8xH = x = 0: Wert in Ordnung, kein Grenzwert erreicht x = 1: Grenzwert 1 erreicht x = 2: Grenzwert 2 erreicht x = 4: Grenzwert 3 erreicht x = 8: Grenzwert 4 erreicht

x=1,2,4,8 nur bei Richtung Memo-Graph -> PROFIBUS-Master.

10H = z.B. Leitungsbruch, Wert nicht verwenden

sonst = Wert nicht in Ordnung

#### vom PROFIBUS-Master zum Memo-Graph

80H:Wert in Ordnungungleich 80H:Wert nicht verwenden (Leitungsbruch)

#### 4.2.4 Relais

Die Relais werden in 3 Bytes übertragen:

| Byteoffset | Bit 7     | Bit 6     | Bit 5     | Bit 4     | Bit 3     | Bit 2     | Bit 1     | Bit 0     |
|------------|-----------|-----------|-----------|-----------|-----------|-----------|-----------|-----------|
| 0          | Relais 1  | Relais 2  | Relais 3  | Relais 4  | Relais 5  | OC        | Relais 6  | Relais 7  |
| 1          | Relais 8  | Relais 9  | Relais 10 | Relais 11 | Relais 12 | Relais 13 | Relais 14 | Relais 15 |
| 2          | Relais 16 | Relais 17 | 0         | 0         | 0         | 0         | 0         | 0         |

#### 4.2.5 Beispiel

Vom Memo-Graph zum PROFIBUS-Master:

| Kanal               | Wert        | Info     | Adresse       | Nutzdaten      |
|---------------------|-------------|----------|---------------|----------------|
| Analog 1            | 4.1         | A1:0     | 0, 1, 2, 3, 4 | 40 83 33 33 80 |
| Digital Impuls 2    | 12345,6     | DI2:5    | 5, 6, 7, 8, 9 | 46 40 E6 66 80 |
| Digital 1 Zustand   | High, Aktiv | DS1:10.7 | 10, 11        | A0 E0          |
| Digital 4 Zustand   | Low, Aktiv  | DS4:10.6 |               |                |
| Verknüpfung 1 Logik | High, Aktiv | VS1:10.5 |               |                |

# 5 Einbindung in Simatic S7

### 5.1 Netzwerkübersicht

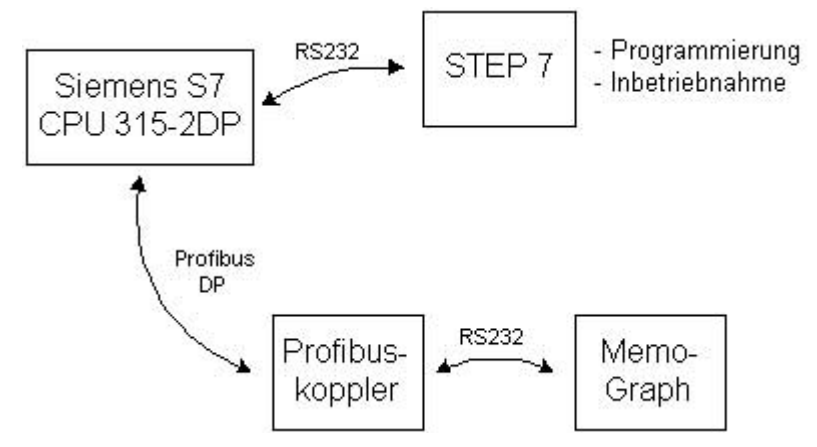

### 5.2 Hardw a reprojektierung

5.2.1 Install ation und Vorbereitung

### 5.2.1.1 GSD Datei

In der Hardwarekonfiguration:

- Entweder installieren über Extras/Neue GSD installieren
- oder kopieren der GSD- und BMP- Dateien in das vorgesehene Verzeichnis der Software STEP 7.
  - z.B.: c:\...\Siemens\Step7\S7data\GSD c:\...\ Siemens\Step7\S7data\NSBMP

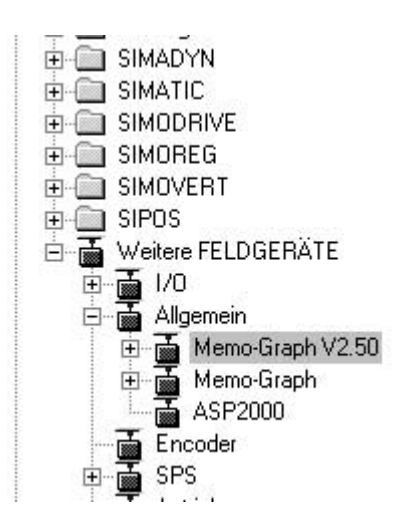

### 5.2.2 Projektierung von Memo-Graph als Slave

In der Hardwarekonfiguration:

Ziehen des Geräts Memo-Graph V2.50 aus dem Hardware Katalog
 -> PROFIBUS DP -> Weitere Feldgeräte -> Allgemein
 in das Profibus DP Netzwerk, Vergabe der Teilnehmeradresse.

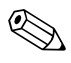

Bitte unterscheiden Sie zwischen **Memo-Graph** (Profibuskoppler < V1.51) und **Memo-Graph V2.50** (Profibuskoppler ab V1.51). Erkennbar am Aufkleber am Profibuskoppler (erst ab V1.51).

#### Ergebnis:

| ■ (0) UR<br>1 PS :<br>2 CPI<br>X2 DP | 307 2A<br>U <b>315-2 DP</b><br>Waster |               | DFIBUS(1): DP-Master: | system (1) | - |
|--------------------------------------|---------------------------------------|---------------|-----------------------|------------|---|
| 3<br>4<br>5<br>6<br>7                | <12Bit                                | <br>          | Jun a                 |            |   |
| (6) Merr                             | io-Graph V2.50                        |               |                       |            |   |
| Steckplatz<br>0                      | Baugruppe / DP-Kennung                | Bestellnummer | E-Adresse             | A-Adresse  |   |

**<u>Hinweis:</u>** Die projektierte Geräteadresse muss mit der tatsächlich eingestellten Hardwareadresse übereinstimmen.

- Wählen Sie die im Memo-Graph ausgewählte Nutzdatenkombination aus (100/60 oder 70/90) und ziehen Sie sie auf den Steckplatz 0.

| <b>20</b> (0) | UR                              | PROFIBUS(1): DP-Mastersystem (1) |
|---------------|---------------------------------|----------------------------------|
| 1<br>2<br>X2  | PS 307 2A CPU 315-2 DP DFMaster | Ties Memo-G                      |
| 3<br>4<br>5   | Al8x12Bit                       |                                  |
| 6             |                                 |                                  |

| Steckplatz | Baugruppe / DP-Kennung | Bestellnummer       | E-Adresse | A-Adresse | Komm |
|------------|------------------------|---------------------|-----------|-----------|------|
| 0          | 31                     | Byte: 701 / 90 0    | 015       |           |      |
| 1          | 31                     | -> Byte: 701 / 90 0 | 1631      |           |      |
| 2          | 31                     | -> Byte: 701/900    | 3247      | j.        | 1    |
| 3          | 31                     | -> Byte: 701 / 90 0 | 4863      | Ĵ.        |      |
| 4          | 21                     | -> Byte: 701 / 90 0 | 6469      |           |      |
| 5          | 47                     | -> Byte: 701 / 90 0 |           | a 15      |      |
| 6          | 47                     | -> Byte: 701 / 90 0 |           | 1631      |      |
| 7          | 47                     | -> Byte: 701 / 90 0 |           | 3247      |      |
| 8          | 47                     | -> Byte: 701/90.0   |           | 4863      | 1    |
| 9          | 47                     | > Byte: 701 / 90 0  |           | 6479      |      |
| 10         | 41                     | -> Byte: 701/900    |           | 8089      |      |

Der Adressbereich muss ohne Unterbrechungen sein!

- Die Eingangsadressen bzw. Ausgangsadressen der Nutzdaten werden als E-Adresse bzw. A-Adresse aufgeführt, hier mit der Hardwareadresse 6 die E-Adressen 0...69 und A-Adressen 0...89.

#### 5.2.3 Übertragung der Konfiguration

- Speichern und übersetzen Sie die Konfiguration.
- Übertragen Sie die Konfiguration in die Steuerung mit Menü **Zielsystem -> Laden**.

Leuchtet nach der Übertragung der Konfiguration die LED "BUSF", so stimmt das projektierte Netzwerk nicht mit dem physikalisch vorhandenem überein. Überprüfen Sie ihr Projekt diesbezüglich auf Unstimmigkeiten.

#### 5.3 Beispielprogramm

#### 5.3.1 Adressbelegung

Beginn des Ein-/Ausgabedaten- Adressraumes:

E-Adresse: 0 A-Adresse: 0

Einstellung Memo-Graph: (siehe Abschnitt 3.9)

MASTER-IN: A1:0, A2:5, A3:10 MASTER-OUT: A4:0, A5:5

#### 5.3.2 Programmzeilen in Funktionsbaustein

Im folgenden werden die Programmzeilen dargestellt, die zur Erfassung und Ausgabe der Werte notwendig sind.

Die Bausteine SFC14 und SFC15 können nicht verwendet werden, da die Daten nicht konsistent sind.

FC1:

| L    | ED | 0  | <pre>// 4 Byte GLEITPUNKT holen // Transferieren nach Merker 0 // 1 Byte Status holen // Status nach Merker 4</pre> |
|------|----|----|----------------------------------------------------------------------------------------------------|
| T    | MD | 0  |                                                                                                    |
| L    | EB | 4  |                                                                                                    |
| T    | MB | 4  |                                                                                                    |
| L    | ED | 5  | <pre>// 4 Byte GLEITPUNKT holen // Transferieren nach Merker 5 // 1 Byte Status holen // Status nach Merker 9</pre> |
| T    | MD | 5  |                                                                                                    |
| L    | EB | 9  |                                                                                                    |
| T    | MB | 9  |                                                                                                    |
| L    | ED | 10 | // 4 Byte GLEITPUNKT holen                                                                                          |
| T    | MD | 10 | // Transferieren nach Merker 10                                                                                     |
| L    | EB | 14 | // 1 Byte Status holen                                                                                              |
| T    | MB | 14 | // Status nach Merker 14                                                                                            |
| FC2: |    |    |                                                                                                    |
| L    | MD | 15 | // GLEITPUNKT aus Merker holen                                                                                      |
| T    | AD | 0  | // Und ausgeben                                                                                                    |
| L    | MB | 19 | // Status aus Merker holen                                                                                          |
| T    | AB | 4  | // Und ausgeben                                                                                                    |
| L    | MD | 20 | // GLEITPUNKT aus Merker holen                                                                                      |
| T    | AD | 5  | // Und ausgeben                                                                                                    |
| L    | MB | 24 | // Status aus Merker holen                                                                                          |
| T    | AB | 9  | // Und ausgeben                                                                                                    |

#### Aufruf der Funktionen im OB1:

CALL FC1 CALL FC2

### 5.4 Messwerte

#### 5.4.1 Variab lentabelle

Im Variableneditor können die Messwerte aus den Merkern ausgelesen und visualisiert werden. Erstellen Sie dazu eine neue Variablentabelle und referenzieren Sie die entsprechenden Merkeradressen.

#### Beispiel:

|    | -      | Ope                             | rand   | Symbol    | Anzeigeform  | Statuswert | Steuerwert                                    |
|----|--------|---------------------------------|--------|-----------|--------------|------------|-----------------------------------------------|
| 1  |        | 17 W                            | ert An | alogeinga | ing 1        |            | 10-1<br>11-1-11-11-11-11-11-11-11-11-11-11-11 |
| 2  |        | MD                              | 0      |           | GLEITPUNKT   |            |                                               |
| 3  |        | MB                              | 4      |           | HEX          |            |                                               |
| 4  |        | // W                            | ert An | alogeinga | ing 2        |            |                                               |
| 5  | 363365 | MD                              | 5      |           | GLEITPUNKT   |            |                                               |
| 6  |        | MB                              | 9      |           | HEX          |            | 8                                             |
| 7  |        | // W                            | ert An | alogeinga | ing 3        |            |                                               |
| 8  |        | MD                              | 10     |           | GLEITPUNKT   |            |                                               |
| 9  |        | MB                              | 14     |           | HEX          |            |                                               |
| 10 |        | // Wert Analogeingang 4 Ausgabe |        |           |              |            |                                               |
| 11 |        | MD                              | 15     |           | GLEITPUNKT   |            |                                               |
| 12 |        | MB                              | 19     |           | HEX          |            |                                               |
| 13 | 65765  | 17 W                            | ert An | alogeinga | ng 5 Ausgabe |            |                                               |
| 14 |        | MD                              | 20     |           | GLEITPUNKT   |            |                                               |
| 15 |        | MB                              | 24     |           | HEX          |            |                                               |
| 16 |        |                                 |        |           |              |            |                                               |

### 5.4.2 Messwerte beobachten

Stellen Sie die Verbindung zwischen der Variablentabelle und der SPS her. Wählen Sie den Menüpunkt **Variable -> Beobachten**.

|    | 🏠 Ope  | erand   | Symbol     | Anzeigeform   | Statuswert | Steuerwert |
|----|--------|---------|------------|---------------|------------|------------|
| 1  | // W   | /ert An | alogeinga  | ang 1         |            |            |
| 2  | MD     | 0       |            | GLEITPUNKT    | 63.56494   |            |
| 3  | MB     | 4       |            | HEX           | B#16#80    |            |
| 4  | // W   | /ert An | alogeinga  | ang 2         |            |            |
| 5  | MD     | 5       |            | GLEITPUNKT    | 21.125     |            |
| 6  | MB     | 9       |            | HEX           | B#16#80    |            |
| 7  | // W   | /ert An | alogeinga  | ang 3         |            |            |
| 8  | MD     | 10      |            | GLEITPUNKT    | 10.53139   |            |
| 9  | MB     | 14      |            | HEX           | B#16#80    |            |
| 10 | // W   | /ert An | alogeinga  | ang 4 Ausgabe |            |            |
| 11 | MD     | 15      |            | GLEITPUNKT    | 0.0        |            |
| 12 | MB     | 19      |            | HEX           | B#16#00    |            |
| 13 | - 77 V | /ert An | ialogeinga | ang 5 Ausgabe |            |            |
| 14 | MD     | 20      |            | GLEITPUNKT    | 0.0        |            |
| 15 | MB     | 24      |            | HEX           | B#16#00    |            |
| 16 |        |         |            |               |            | ſ          |

### 5.4.3 Variab len steuern

Es können Werte in die Datensenke des Memo-Graphen geschrieben werden. Dazu muss erst ein gültiger Status zum Gerät und anschließend der Messwert übertragen werden.

- Eingabe des Wertes 80 (h) im Statusbyte.

| 6  | Operand Sy    | mbol Anzeigeform    | Statuswert | Steuerwert |
|----|---------------|---------------------|------------|------------|
| 1  | // Wert Analo | igeingang 1         |            |            |
| 2  | MD 0          | GLEITPUNKT          | 63.56494   |            |
| 3  | MB 4          | HEX                 | B#16#80    |            |
| 4  | // Wert Analo | igeingang 2         |            |            |
| 5  | MD 5          | GLEITPUNKT          | 21.125     |            |
| 6  | MB 9          | HEX                 | B#16#80    |            |
| 7  | // Wert Analo | igeingang 3         |            |            |
| 8  | MD 10         | GLEITPUNKT          | 10.53139   |            |
| 9  | MB 14         | HEX                 | B#16#80    |            |
| 10 | // Wert Analo | igeingang 4 Ausgabe |            |            |
| 11 | MD 15         | GLEITPUNKT          | 0.0        |            |
| 12 | MB 19         | HEX                 | B#16#00    | B#16#80    |
| 13 | // Wert Analo | igeingang 5 Ausgabe |            |            |
| 14 | MD 20         | GLEITPUNKT          | 0.0        |            |
| 15 | MB 24         | HEX                 | B#16#00    |            |
| 16 |               |                     |            |            |

- Menü <u>Variable -> Steuern</u>

#### Ergebnis:

Der Statuswert wird übertragen.

| 6  | Oper  | and Symbol     | Anzeigeform   | Statuswert | Steuerwert |
|----|-------|----------------|---------------|------------|------------|
| 1  | // We | ert Analogeing | ang 1         |            |            |
| 2  | MD    | 0              | GLEITPUNKT    | 63.56494   |            |
| 3  | MB    | 4              | HEX           | B#16#80    |            |
| 4  | // We | ert Analogeing | ang 2         |            |            |
| 5  | MD    | 5              | GLEITPUNKT    | 21.125     |            |
| 6  | MB    | 9              | HEX           | B#16#80    |            |
| 7  | // We | ert Analogeing | ang 3         |            |            |
| 8  | MD    | 10             | GLEITPUNKT    | 31.18778   |            |
| 9  | MB    | 14             | HEX           | B#16#80    |            |
| 10 | // We | ert Analogeing | ang 4 Ausgabe |            |            |
| 11 | MD    | 15             | GLEITPUNKT    | 0.0        |            |
| 12 | MB    | 19             | HEX           | B#16#80    | B#16#80    |
| 13 | // We | ert Analogeing | ang 5 Ausgabe |            |            |
| 14 | MD    | 20             | GLEITPUNKT    | 0.0        |            |
| 15 | MB    | 24             | HEX           | B#16#00    |            |
| 16 |       |                |               |            |            |

- Schreiben eines Steuerwertes im Gleitpunktformat.

| 10 | - | Oper  | and     | Symbol    | Anzeigeform   | Statuswert | Steuerwer |
|----|---|-------|---------|-----------|---------------|------------|-----------|
| 1  |   | // We | ert Ana | alogeinga | ing 1         |            |           |
| 2  |   | MD    | 0       |           | GLEITPUNKT    | 63.56494   |           |
| 3  |   | MB    | 4       |           | HEX           | B#16#80    |           |
| 4  |   | // We | ert Ana | alogeinga | ing 2         |            |           |
| 5  |   | MD    | 5       |           | GLEITPUNKT    | 21.125     |           |
| 6  |   | MB    | 9       | -         | HEX           | B#16#80    |           |
| 7  |   | // We | ert Ana | alogeinga | ing 3         |            |           |
| 8  |   | MD    | 10      |           | GLEITPUNKT    | 31.18778   |           |
| 9  |   | MB    | 14      |           | HEX           | B#16#80    |           |
| 10 |   | // We | ert Ana | alogeinga | ing 4 Ausgabe |            |           |
| 11 |   | MD    | 15      |           | GLEITPUNKT    | 0.0        | 22.25     |
| 12 |   | MB    | 19      |           | HEX           | B#16#80    | B#16#80   |
| 13 |   | // We | ert Ana | alogeinga | ing 5 Ausgabe |            |           |
| 14 |   | MD    | 20      |           | GLEITPUNKT    | 0.0        |           |
| 15 |   | MB    | 24      |           | HEX           | B#16#00    |           |
| 16 |   |       |         |           |               |            |           |

- Menü Variable -> Steuern

#### Ergebnis:

|    | - | Operan    | d Symbol    | Anzeigeform     | Statuswert | Steuerwert |
|----|---|-----------|-------------|-----------------|------------|------------|
| 1  |   | // Wert / | Analogeinga | ang 1           |            |            |
| 2  | 1 | MD 0      |             | GLEITPUNKT      | 63.56494   |            |
| 3  |   | MB 4      |             | HEX             | B#16#80    |            |
| 4  |   | // Wert . | Analogeinga | ang 2           |            |            |
| 5  |   | MD 5      | 5.          | GLEITPUNKT      | 21.125     |            |
| 6  | 1 | MB 9      |             | HEX             | B#16#80    |            |
| 7  |   | // Wert . | Analogeinga | ang 3           |            |            |
| 8  |   | MD 10     | L           | GLEITPUNKT      | 31.18778   |            |
| 9  | 1 | MB 14     |             | HEX             | B#16#80    |            |
| 10 |   | // Wert / | Analogeinga | ang 4 Ausgabe 🔄 |            |            |
| 11 | 1 | MD 15     |             | GLEITPUNKT      | 22.25      | 22.25      |
| 12 | 1 | MB 19     |             | HEX             | B#16#80    | B#16#80    |
| 13 |   | // Wert.  | Analogeinga | ang 5 Ausgabe   |            |            |
| 14 |   | MD 20     | L.          | GLEITPUNKT      | 0.0        |            |
| 15 | 1 | MB 24     |             | HEX             | B#16#00    |            |
| 16 |   |           |             |                 |            |            |

Der Wert wurde in die Datensenke des Memo-Graphen geschrieben und ist auf der Anzeige sichtbar.

### 5.5 Status codes

### 5.5.1 Tabell e

| Status                | Code | Beschreibung                    |
|-----------------------|------|---------------------------------|
| Bad, Sensor failure   | 10H  | Sensorfehler, Falscher Messwert |
| Good, ok              | 80H  | kein Sensorfehler               |
| Good, ok, Grenzwert 1 | 81H  | Grenzwert 1 überschritten       |
| Good, ok, Grenzwert 2 | 82H  | Grenzwert 2 überschritten       |
| Good, ok, Grenzwert 3 | 84H  | Grenzwert 3 überschritten       |
| Good, ok, Grenzwert 4 | 88H  | Grenzwert 4 überschritten       |

81H, 82H, 84H und 88H nur bei Übertragung von Memo-Graph zum PROFIBUS-Master.

### 5.5.2 Beispi ele Statuscodes

Messwert und Status sind im definierten Bereich:

| 1  | Operand                         | Symbol     | Anzeigeform | Statuswert | Steuerwert |
|----|---------------------------------|------------|-------------|------------|------------|
| 1  | // Wert Ar                      | halogeinga | ang 1       |            |            |
| 2  | MD 0                            |            | GLEITPUNKT  | 28.15747   | 1          |
| 3  | MB 4                            |            | HEX         | B#16#80    | 1          |
| 4  | // Wert Ar                      | nalogeinga | ing 2       |            |            |
| 5  | MD 5                            |            | GLEITPUNKT  | 21.125     |            |
| 6  | MB 9                            |            | HEX         | B#16#80    |            |
| 7  | // Wert Analogeingang 3         |            |             |            |            |
| 8  | MD 10                           |            | GLEITPUNKT  | 116.7511   |            |
| 9  | MB 14                           |            | HEX         | B#16#80    |            |
| 10 | // Wert Analogeingang 4 Ausgabe |            |             |            |            |
| 11 | MD 15                           |            | GLEITPUNKT  | 22.25      | 22.25      |
| 12 | MB 19                           |            | HEX         | B#16#80    | B#16#80    |
| 13 | // Wert Analogeingang 5 Ausgabe |            |             |            |            |
| 14 | MD 20                           |            | GLEITPUNKT  | 10.0       | 10.0       |
| 15 | MB 24                           |            | HEX         | B#16#80    | B#16#80    |
| 16 |                                 |            |             |            |            |

Der Messwert hat den 2. Grenzwert ausgelöst:

| 6  | Operand S                       | Symbol Anzeigeform | Statuswert | Steuerwert |  |
|----|---------------------------------|--------------------|------------|------------|--|
| 1  | // Wert Ana                     | logeingang 1       |            |            |  |
| 2  | MD 0                            | GLEITPUNKT         | 63.56494   |            |  |
| 3  | MB 4                            | HEX                | B#16#82    | 1          |  |
| 4  | // Wert Ana                     | logeingang 2       |            | •          |  |
| 5  | MD 5                            | GLEITPUNKT         | 86.0       |            |  |
| 6  | MB 9                            | HEX                | B#16#80    |            |  |
| 7  | // Wert Analogeingang 3         |                    |            |            |  |
| 8  | MD 10                           | GLEITPUNKT         | 28.18778   |            |  |
| 9  | MB 14                           | HEX                | B#16#80    |            |  |
| 10 | // Wert Analogeingang 4 Ausgabe |                    |            |            |  |
| 11 | MD 15                           | GLEITPUNKT         | 22.25      | 22.25      |  |
| 12 | MB 19                           | HEX                | B#16#80    | B#16#80    |  |
| 13 | // Wert Analogeingang 5 Ausgabe |                    |            |            |  |
| 14 | MD 20                           | GLEITPUNKT         | 10.0       | 10.0       |  |
| 15 | MB 24                           | HEX                | B#16#80    | B#16#80    |  |
| 16 |                                 |                    |            |            |  |

Sensorfehler, der Wert darf nicht verwendet werden.

|    | 🏠 Ope | erand                           | Symbol | Anzeigeform | Statuswert     | Steuerv |
|----|-------|---------------------------------|--------|-------------|----------------|---------|
| 1  | 77 W  | // Wert Analogeingang 1         |        |             |                |         |
| 2  | MD    | 0                               |        | GLEITPUNKT  | DW#16#00004280 |         |
| 3  | MB    | 4                               |        | HEX         | B#16#10        |         |
| 4  | // W  | // Wert Analogeingang 2         |        |             |                |         |
| 5  | MD    | 5                               |        | GLEITPUNKT  | 0.0            |         |
| 6  | MB    | 9                               |        | HEX         | B#16#10        |         |
| 7  | // W  | // Wert Analogeingang 3         |        |             |                |         |
| 8  | MD    | 10                              |        | GLEITPUNKT  | DW#16#00008093 |         |
| 9  | MB    | 14                              |        | HEX         | B#16#10        |         |
| 10 | // W  | // Wert Analogeingang 4 Ausgabe |        |             |                |         |
| 11 | MD    | 15                              |        | GLEITPUNKT  | 8.0            | 22.25   |
| 12 | MB    | 19                              |        | HEX         | B#16#00        | B#16    |
| 13 | 77 W  | // Wert Analogeingang 5 Ausgabe |        |             |                |         |
| 14 | MD    | 20                              |        | GLEITPUNKT  | 0.0            | 10.0    |
| 15 | MB    | 24                              |        | HEX         | B#16#00        | B#16    |
| 16 |       |                                 |        |             |                |         |
| 4  |       |                                 |        |             |                | •       |

# 6 Problembehebung

| Problem                                                                                          | Ursache                                                                                                    | Behebung                                                                                                    |
|--------------------------------------------------------------------------------------------------|----------------------------------------------------------------------------------------------------|----------------------------------------------------------------------------------------------------|
| Profibuskoppler wird, obwohl<br>angeschlossen, beim Einschalten des<br>Memo-Graph nicht erkannt: | Es konnte keine Verbindung mit dem<br>Profibuskoppler aufgebaut werden.                                                                                                    | Profibuskoppler ausschalten<br>Memo-Graph ausschalten<br>Profibuskoppler einschalten<br>Memo-Graph einschalten                                                                                                   |
| Meldung am Bildschirm "Profibuskoppler<br>nicht angeschlossen"                                   | Die serielle Verbindung zwischen Memo-<br>Graph und Profibuskoppler falsch<br>angeschlossen                                                                                                    | Bitte überprüfen Sie die Verbindung.<br>Achten Sie auf die richtige Zuordnung der<br>Farben (Abschnitt 2.2).                                                                                                    |
| Hinweis "DP" in der Kopfzeile erscheint                                                          | Einmalige Initialisierungsphase wurde nicht durchgeführt.                                                                                                    | Einmalige Initialisierungsphase durchführen. (Abschnitt 3.1).                                                                                                    |
| nicht.                                                                                           | Datenschnittstelle im Setup wurde nicht aktiviert.                                                                                                    | Datenschnittstelle aktivieren (Abschnitt 3.3).                                                                                                    |
| Hinweis "Automatische                                                                            | Die Baudrate auf DP-Seite kann nur                                                                                                    | - PROFIBUS-Master aktivieren                                                                                                    |
| Baudratenerkennung fehlgeschlagen. Bitte<br>DP-Master aktivieren!"                               | erkannt werden, wenn ein Master bereits<br>auf dem Bus aktiv ist.                                                                                                    | - Exakte Baudrate im Setup einstellen (Abschnitt 3.3).                                                                                                    |
| Info/DP-Slave:                                                                                   | Nutzdatenaufbau (70/90 oder 100/60) ist<br>nicht identisch mit der Konfiguration im<br>PROFIBUS-Master.                                                                                                    | Vergleichen Sie den Nutzdatenaufbau<br>(Abschnitt 4.2) des PROFIBUS-Masters.<br>Weitere Informationen über den<br>Konfigurationsstring finden Sie auf der<br>beiliegenden Diskette in der Datei<br>liesmich.pdf. |
| "Kein zyklischer Datenverkehr auf DP-<br>Seite"                                                  | PROFIBUS-Master ist auf der DP-Seite nicht aktiv.                                                                                                    | PROFIBUS-Master aktivieren                                                                                                    |
|                                                                                                  | Baudrate stimmt nicht überein                                                                                                    | Baudrate vergleichen                                                                                                    |
|                                                                                                  | Slave-Adresse nicht richtig                                                                                                    | Die Slave-Adresse des Memo-Graph muss<br>mit der projektierten DP-Slave-Adresse<br>übereinstimmen. (< 126)                                                                                                    |
| Der Memo-Graph zeigt nur Striche                                                                 | Der gesendete Wert besteht aus 5 Bytes<br>(4 Bytes Wert und 1 Byte Status). Der<br><b>Status muss 80H</b> sein, damit der Memo-<br>Graph den Wert akzeptiert.<br>Ist der Status ungleich 80H ist das für den<br>Memo-Graph ein Indiz für Leitungsbruch. | Status (5.Byte) im PROFIBUS-Master<br>gleich 80H setzen.                                                                                                    |
| PROFIBUS-Master Werte gesendet<br>werden.                                                        | Der Status ist 80H, aber der Wert ist keine gültige IEEE-754-Gleitpunktzahl.                                                                                                    | Entsprechende Vorkehrungen treffen, damit gültige IEEE-754-Gleitpunktzahl gesendet wird.                                                                                                    |
|                                                                                                  | Der Ausgangsadressbereich des<br>PROFIBUS-Masters weißt Lücken auf.                                                                                                    | Entsprechende Adressanpassungen<br>durchführen, dass der<br>Ausgangsadressbereich ohne Lücken ist.                                                                                                    |

# 7 Index

| A                        |     | Ι                      |        |
|--------------------------|-----|------------------------|--------|
| Analogeingänge           | 6   | Impulszähler           | 7      |
| Ausgänge                 | 5   | Inbetriebnahme         | 4      |
| Ausgangsadressen         | 14  | Initialisierungsphase  | 4, 14  |
| В                        |     | K                      |        |
| Baudrate                 | 5   | Klemmenplan            | 3      |
| Beispielprogramm         | 15  | T                      |        |
| Betriebszeit             | 7   | L                      |        |
| Blockschaltbild          | 4   | Lieferumfang           | 2      |
| D                        |     | M                      |        |
| Datenaufbau              | 9   | Mathematikkanäle       | 6      |
| Datenschnittstelle       | 4,9 | Meldung + Betriebszeit | 7      |
| Datenübertragung         | 10  | Montage                | 3      |
| Datenverkehr zyklischer  | 9   | N                      |        |
| Digitaleingänge          | 7   | N                      |        |
| Digitalkanäle verknüpfen | 8   | Nutzdaten              | 10     |
| Digitalkarten            | 7   | -                      |        |
| DP-Slave-Modul           | 5   | R                      |        |
| r.                       |     | Relais/OC              | 8      |
| E                        |     | Relaiszustände         | 8      |
| Ein/Aus-Meldung          | 7   |                        | -      |
| Eingänge                 | 5   | S                      |        |
| Eingangsadressen         | 14  | serielle Schnittstelle | 3.4    |
|                          |     | Setup                  | 4.5    |
| r                        |     | Simatic S7             | 13     |
| Funktion                 | 3   | Slave-Adresse          | 5      |
| Funktionsbaustein        | 15  | Statuscodes            | 19     |
| G                        |     | Steuereingang          | 7      |
| Gleitnunktzahl           | 11  | Τ                      |        |
| GSD Datei                | 11  | Timeout                | 5      |
|                          | 13  | Transportschöden       | с<br>С |
| Н                        |     | Tansponschaden         | 2      |
| Hardwareprojektierung    | 13  |                        |        |

Europe Tranby Austria Endress+Hauser Ges.m.b.H. Wien Tel. ++43 (1) 88056-0, Fax (1) 88056-35 Belarus Belorgsintez Minsk Tel. ++375 (172) 263166, Fax (172) 263111 Belgium / Luxembourg Endress+Hauser S.A./N.V. Brussels Tel. ++32 (2) 2480600, Fax (2) 2480553 Bulgaria INTERTECH-AUTOMATION Sofia Tel. ++359 (2) 664869, Fax (2) 9631389 Croatia Endress+Hauser GmbH+Co.
 Zagreb Tel. ++385 (1) 6637785, Fax (1) 6637823 Cyprus I+G Electrical Services Co. Ltd. Nicosia Tel. ++357 (2) 484788, Fax (2) 484690 Czech Republic □ Endress+Hauser GmbH+Co Praha Tel. ++420 (26) 6784200, Fax (26) 6784179 Denmark Endress+Hauser A/S Søborg Tel. ++45 (70) 131132, Fax (70) 132133 Estonia Elvi-Aqua Tartu Tel. ++372 (7) 422726, Fax (7) 422727 Finland Endress+Hauser Oy Espoo Tel. ++358 (9) 8596155, Fax (9) 8596055 France Endress+Hauser Huningue Tel. ++33 (3) 89696768, Fax (3) 89694802 Germany □ Endress+Hauser Meßtechnik GmbH+Co. Weil am Rhein Kiev Tel. ++49 (7621) 97501, Fax (7621) 975555 Great Britain Endress+Hauser Ltd.
 Manchester Tel. ++44 (161) 2865000, Fax (161) 9981841 Greece I & G Building Services Automation S.A. Egypt Athens Tel. ++30 (1) 9241500, Fax (1) 9221714 Hungary Mile Ipari-Elektro Budapest Tel. ++36 (1) 2615535, Fax (1) 2615535 Iceland Vatnshreinsun HF Reykjavik Tel. ++345 (5) 619616, Fax (5) 619617 Lagos Ireland Flomeaco Company Ltd. Kildare Tel. ++335 (45) 868615, Fax (45) 868182 Italy Endress+Hauser Italia S.p.A. Cernusco s/N Milano Tel. ++39 (02) 92106421, Fax (02) 92107153 Latvia Raita Ltd. Riga Tel. ++371 (7) 312897, Fax (7) 312894 Argentina Lithuania Agava Ltd Buenos Aires

Kaunas Tel. ++370 (7) 202410, Fax (7) 207414 Netherlands Endress+Hauser B.V.

Naarden Tel. ++31 (35) 6958611, Fax (35) 6958825

\_\_\_\_\_

Unternehmen der Endress+Hauser-Gruppe

Members of the Endress+Hauser Group

Norway Endress+Hauser A/S Brazil Tel. ++47 (32) 859850, Fax (32) 859851 Poland Endress+Hauser Polska Sp. z o.o. Warszaw Tel. ++48 (22) 7201090, Fax (22) 7201085 Portugal Tecnisis - Tecnica de Sistemas Industriais Chile Linda-a-Velha Tel. ++351 (1) 4172637, Fax (1) 4185278 Romania Romconseng SRL Bucharest Tel. ++40 (1) 4101634, Fax (1) 4101634 Russia □ Endress+Hauser Moscow Office Moscow Tel. ++709 (5) 1587571, Fax (5) 1589864 Slovak Republic Transcom Technik s.r.o. Bratislava Tel. ++421 (74) 4888684, Fax (74) 4887112 Quito Slovenia Endress+Hauser D.O.O. Liubliana Tel. ++386 (61) 1592217, Fax (61) 1592298 Spain Endress+Hauser S.A Mexico Barcelona Tel. ++34 (93) 4803366, Fax (93) 4733839 Sweden Endress+Hauser AB Sollentuna Tel. ++46 (8) 55511600, Fax (8) 55511600 Switzerland Endress+Hauser Metso AG Reinach/BL 1 Tel. ++41 (61) 7157575, Fax (61) 7111650 Turkey Intek Endüstriyel Ölcü ve Kontrol Sistemleri USA Istanbul Tel. ++90 (212) 2751355, Fax (212) 2662775 Ukraine Industria Ukraïna Tel. ++380 (44) 26881, Fax (44) 26908 Caracas Yugoslavia Meris d.o.o Beograd Tel. ++381 (11) 4446164, Fax (11) 4441966 Asia China Africa Heliopolis/Cairo Tel. ++20 (2) 417900, Fax (2) 417900 Morocco Oussama S.A. Beiiina Casablanca Tel. ++212 (2) 241338, Fax (2) 402657 Nigeria J F Technical Invest, Nig. Ltd. India Tel. ++234 (1) 62234546, Fax (1) 62234548 South Africa Mumba Endress+Hauser Pty. Ltd. Sandton Tel. ++27 (11) 4441386, Fax (11) 4441977 Tunisia Jakarta Controle, Maintenance et Regulation Tel. ++216 (1) 793077. Fax (1) 788595 Tokyo America

America Argentina Endress + Hauser Argentina S.A. Buenos Aires Tel. ++54 (1) 145227970, Fax (1) 145227909 Bolivia

**Bolivia** Tritec S.R.L. BOL - Cochabamba Tel. ++591 (42) 56993, Fax (42) 50981

 Samson Endress+Hauser Ltda. Sao Paulo Tel. ++55 (11) 50313455, Fax (11) 50313067 Canada Canada Canada Canada Canada Canada Burlington, Ontario Tel. ++1 (905) 6819292, Fax (905) 6819444 Endress+Hauser Chile Ltd. Las Condes - Santiago Tel. ++56 (2) 321 3009, Fax (2) 321 3025 Colombia Colsein Ltd. Bogota D.C. Tel. ++57 (1) 2367659, Fax (1) 6107868 Costa Rica EURO-TEC S.A. San Jose Tel. ++506 (2) 961542, Fax (2) 961542 Ecuador Insetec Cia. Ltda. Tel. ++593 (2) 269148, Fax (2) 461833 Guatemala ACISA Automatizacion Y Control Industrial S.A. Ciudad de Guatemala, C.A. Tel. ++502 (3) 345985, Fax (2) 327431 Endress+Hauser I.I. Mexico City Tel. ++52 (5) 568965, Fax (5) 568418 Paraguay Incoel S.R.L. Asuncion Tel. ++595 (21) 213989, Fax (21) 226583 Uruguay Circular S.A. Montevideo Tel. ++598 (2) 925785, Fax (2) 929151 Endress+Hauser Inc. Greenwood, Indiana Tel. ++1 (317) 5357138, Fax (317) 5358489 Venezuela H. Z. Instrumentos C.A. Tel. ++58 (2) 9440966. Fax (2) 9444554 Endress+Hauser Shanghai Instrumentation Co. Ltd Shanghai Tel. ++86 (21) 54902300, Fax (21) 54902303 Endress+Hauser Beijing Office Tel. ++86 (10) 68344058, Fax (10) 68344068 Endress+Hauser (H.K.) Ltd. Hong Kong Tel. ++852 (2) 5283120, Fax (2) 8654171 Endress+Hauser (India) Pvt I td Tel. ++91 (22) 8521458, Fax (22) 8521927 Indonesia PT Grama Bazita Tel. ++62 (21) 7975083, Fax (21) 7975089 Japan □ Sakura Endress Co., Ltd. Tel. ++81 (422) 540611, Fax (422) 550275

Malaysia Endress+Hauser (M) Sdn. Bhd. Petaling Jaya, Selangor Darul Ehsan Tel. ++60 (3) 7334848, Fax (3) 7338800

**Pakistan** Speedy Automation Karachi Tel. ++92 (21) 7722953, Fax (21) 7736884

Papua New Guinea SBS Electrical Pty Limited Port Moresby Tel. ++675 (3) 251188, Fax (3) 259556 Philippines Brenton Industries Inc. Makati Metro Manila Tel. ++63 (2) 6388041, Fax (2) 6388042 Singapore Endress+Hauser (S.E.A.) Pte., Ltd. Singapore Tel. ++65 (5) <u>668222</u>, Fax (2) 666848 South Korea Endress+Hauser (Korea) Co., Ltd. Seoul Tel. ++82 (2) 6587200, Fax (2) 6592838 Taiwan Kingjarl Corporation Taipei R.O.C. Tel. ++886 (2) 27183938, Fax (2) 27134190 Thailand Endress+Hauser Ltd. Bangkok Tel. ++66 (2) 996781120, Fax (2) 9967810 Vietnam Tan Viet Bao Co. Ltd. Ho Chi Minh City Tel. ++84 (8) 8335225, Fax (8) 8335227 Iran Telephone Technical Services Co. Ltd. Tehran Tel. ++98 (21) 8746750, Fax (21) 8737295 Israel Instrumetrics Industrial Control Ltd. Tel-Aviv Tel. ++972 (3) 6480205, Fax (3) 6471992 Jordan A.P. Parpas Engineering S.A. Ammar Tel. ++962 (6) 4643246, Fax (6) 4645707 Kingdom of Saudi Arabia Anasia Jeddah Tel. ++966 (2) 6710014, Fax (2) 6725929 Kuwait Kuwait Maritime & Mercantile Co. K.S.C.

Safat Tel. ++965 (2) 441481, Fax (2) 441486

Lebanon Nabil Ibrahim Jbeil Tel. ++961 (3) 254052, Fax (9) 548038 Sultanate of Oman

Sultanate of Oman Mustafa & Jawad Science & Industry Co. L.L.C. Ruwi Tel. ++968 (60) 2009, Fax (60) 7066

United Arab Emirates Descon Trading EST. Dubai

Tel. ++971 (4) 653651, Fax (4) 653264 Yemen

Yemen Company for Ghee and Soap Industry Taiz Tel. ++976 (4) 230664, Fax (4) 212338

Australia + New Zealand

Australia ALSTOM Australia Ltd.

Sydney Tel. ++61 (2) 97224777, Fax (2) 97224888 New Zealand EMC Industrial Group Ltd Auckland Tel. ++64 (9) 4155110, Fax (9) 4155115

All other countries

 Endress+Hauser GmbH+Co. Instruments International
 D-Weil am Rhein
 Germany
 Tel. ++49 (7621) 97502,
 Fax (7621) 975345

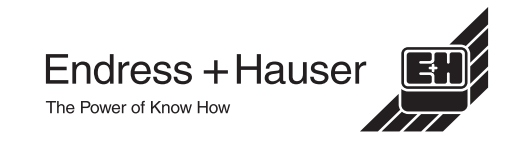